# **Automatic contribution allocation**

The automatic contribution allocation is activated in the contribution accounts (e.g. **CLUB/GMBH**) and is mainly used for annual accounts.

# Allocate contributions

Proceed in the following steps:

- 1. Select article
- 2. Edit article if necessary (check)
- 3. Note booking data
- 4. Assign

### Select article

Under **Sales/Automatic contribution allocation** the following window opens, where in the first step you can select the articles that are to be assigned automatically via **Select article** to get them.

| Automatische Beitragszuordnung                                                                                                    | ? 🗆 X              |
|----------------------------------------------------------------------------------------------------|--------------------|
| Listen Sie mit [Artikel wählen] die Artikel auf, die zugeordnet<br>werden:                                                                                                    | ✓ <u>Z</u> uordnen |
| Beachten Sie, daß die Personengruppe (Wer zahlt welchen Artikel?)                                                                                                    | ➡ <u>E</u> nde     |
| im Artikel festgelegt wird. Kontrollieren Sie das ggf. mit dem<br>Knopf [Artikel bearbeiten]!                                                                                                    | X Abbruch          |
| Artikel wählen F2                                                                                                    |                    |
| Auf dieses Datum Buchen:       25.11.21       Monat des Eintritts nehmen         Monatliche Beiträge bis zu diesem Datum durchbuchen          Zuordnung einzelner Artikel anhand spezieller Personengruppen         Verteilung einzelner Artikel über mehrere Monate |                    |

The article list will then open, from which you can choose.

| Beitrag wäh  | hlen        |               |                                                                                    |               |      |           |        |      |   |                     | ×  |
|--------------|-------------|---------------|------------------------------------------------------------------------------------|---------------|------|-----------|--------|------|---|---------------------|----|
| Suchkürzel e | ingeben:    | jpas          | Markieren duro                                                                     | h             |      |           |        |      |   | ✓ <u>O</u> k        |    |
| Gruppe       | Bezeichnun  | g             |                                                                                    | Datum 5       | Nett | o . Brutt | to. Si | ıkz  |   | + Neu               | F9 |
| AUFN         | Aufnahme    | gebühr        |                                                                                    |               | S    | 500.00    | 500.00 | aufn |   |                     |    |
|              | Einzahlun   | g             |                                                                                    |               | N    | 0.00      | 0.00   | einz |   | <u>E</u> dit        | FZ |
| JBEI         | Jahresb. St | tudent / Azul | oi                                                                                 | 01.01.20      | J    | 100.00    | 100.00 | jstu |   | 🗍 <u>L</u> öschen   | F5 |
| JBEI         | Jahresbeit  | rag Aktive    |                                                                                    | 01.01.20      | J    | 250.00    | 250.00 | jakt |   | Reset               |    |
| JBEI         | Jahresbeit  | rag Jugendlic | he                                                                                 | 01.01.20      | J    | 50.00     | 50.00  | jjug |   | <u>n</u> eset       |    |
| JBEI         | Jahresbeit  | rag Junioren  |                                                                                    | 01.01.20      | J    | 70.00     | 70.00  | jjun |   | Q, <u>S</u> uchen   |    |
| JBEI         | johresbeit  | rag Passiv    |                                                                                    | 01.01.20      | J    | 50.00     | 50.00  | jpas |   | () Weiter           | F3 |
|              | Elektro C   | 'die Box<br>  | Haken Sie hier die gewünschten Artikel an,<br>die Sie automatisch zuordnen möchten |               |      |           |        |      |   | _                   |    |
| VERB         | ASG-Beitra  | eg<br>eg      |                                                                                    | Bestätigen Si | e mi | t OK.     |        | sg   |   | Mehrfach-Wal<br>5/5 | ור |
| VP           | Verzehrpa   | uschale Erwa  | chsene                                                                             |               | N    | 0.00      | 0.00   | VP   |   |                     |    |
| ZAHL         | Banküben    | weisung       |                                                                                    |               | т    | 0.00      | 0.00   | b    |   |                     |    |
| ZAHL         | Barzahlun   | g             |                                                                                    |               | т    | 0.00      | 0.00   | bar  |   |                     |    |
| ZAHL         | Euro-Card   |               |                                                                                    |               | т    | 0.00      | 0.00   | ec   |   |                     |    |
| ZAHL         | Scheck      |               |                                                                                    |               | т    | 0.00      | 0.00   | s    |   |                     |    |
|              |             |               |                                                                                    |               |      |           |        |      |   |                     |    |
|              |             |               |                                                                                    |               |      |           |        |      | • | X Abbruch           |    |

All items selected for the assignment are displayed here:

| Automatische Beitragszuordnung                                                                                                    | ? 🗆 🤅                                                                                                    | ×      |  |  |  |  |  |  |
|----------------------------------------------------------------------------------------------------|----------------------------------------------------------------------------------------------------|--------|--|--|--|--|--|--|
| Listen Sie mit [Artikel wählen] die Artike<br>werden:<br>Beachten Sie, daß die Personengruppe (We<br>im Artikel festgelegt wird. Kontrollierer | ✓ <u>Z</u> uordnen<br>→ <u>E</u> nde                                                                                           |        |  |  |  |  |  |  |
| Knopf [Artikel bearbei                                                                                                    | Knopf [Artikel bearbeiten]!                                                                                                    |        |  |  |  |  |  |  |
| Jahresb. Student / Azubi                                                                                                    | 100.00                                                                                                    | 100.00 |  |  |  |  |  |  |
| Jahresbeitrag Aktive                                                                                                    | 250.00                                                                                                    | 250.00 |  |  |  |  |  |  |
| Jahresbeitrag Jugendliche                                                                                                    | 50.00                                                                                                    | 50.00  |  |  |  |  |  |  |
| Jahresbeitrag Junioren                                                                                                    | 70.00                                                                                                    | 70.00  |  |  |  |  |  |  |
| Jahresbeitrag Passiv                                                                                                    | 50.00                                                                                                    | 50.00  |  |  |  |  |  |  |
|                                                                                                    |                                                                                                    |        |  |  |  |  |  |  |
| <u>A</u> uf dieses Datum Buchen: 25.11.21 [<br><u>M</u> onatliche Beiträge bis zu diesem Datum durchbu                                         | Auf dieses Datum Buchen:     25.11.21     Monat des Eintritts nehmen       Monatliche Beiträge bis zu diesem Datum durchbuchen |        |  |  |  |  |  |  |
| Zuordnung einzelner Artikel anhand spezielle                                                                                                   | r Personengrup                                                                                                    | open   |  |  |  |  |  |  |
| Verteilung einzelner Artikel über mehrere Mor                                                                                                  | nate                                                                                                    |        |  |  |  |  |  |  |

## Check article

To do this, select the article and click on Article bearbeiten:

| Automatische Beitragszuordnun                                                                                        | ? 🗆 X                                               |                 |  |  |  |  |  |  |
|----------------------------------------------------------------------------------------------------|-----------------------------------------------------|-----------------|--|--|--|--|--|--|
| Listen Sie mit [Artikel wähle<br>w<br>Beachten Sie, daß die Personer<br>im Artikel festgelegt wird. K<br>Knopf [Arti | ✓ <u>Z</u> uordnen<br>→ Ende<br>X Abbruch           |                 |  |  |  |  |  |  |
| Artikel wählen                                                                                                    | F2 📝 Artikel bea                                    | arbeiten F7     |  |  |  |  |  |  |
| Jahresb. Student / Azubi                                                                                             | 100.00                                              | 100.00          |  |  |  |  |  |  |
| Jahresbeitrag Aktive                                                                                                 | 250.00                                              | 250.00          |  |  |  |  |  |  |
| Jahresbeitrag Jugendliche                                                                                            | 50.00                                               | 50.00           |  |  |  |  |  |  |
| Jahresbeitrag Junioren                                                                                               | 70.00                                               | 70.00           |  |  |  |  |  |  |
| Jahresbeitrag Passiv                                                                                                 | 50.00                                               | 50.00           |  |  |  |  |  |  |
| <u>A</u> uf dieses Datum Buchen: 25.11                                                                               | .21 Monat des Ei                                    | intritts nehmen |  |  |  |  |  |  |
| <u>M</u> onatliche Beiträge bis zu diesem Datu                                                                       | Monatliche Beiträge bis zu diesem Datum durchbuchen |                 |  |  |  |  |  |  |
| Zuordnung einzelner Artikel anhar                                                                                    | nd spezieller Personengrup                          | pen             |  |  |  |  |  |  |
| Verteilung einzelner Artikel über m                                                                                  | nehrere Monate                                      |                 |  |  |  |  |  |  |

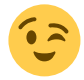

See an example article here:

| Beitrags-Typ ? X         |         |                   |      |        |         |          |       |                 |     |
|--------------------------|---------|-------------------|------|--------|---------|----------|-------|-----------------|-----|
| Suchkürzel, Name, Status |         |                   |      |        |         |          |       | _               |     |
| K <u>ü</u> rzel jakt     |         | Konto-Nr. (Fibu): |      |        |         |          |       | =               | •   |
| Gruppe JBEI              | Jahres  | beitrag           |      | ▼ N    | leu Lös | ch.      |       |                 |     |
| N <u>a</u> me Jahresbe   | itrag A | ktive             |      |        |         |          | +!    | Neu             |     |
| <u>F</u> älligkeit       | Lee     | er = Buchu        | ngst | ag     |         |          | - 🗸 : | <u>S</u> ichern | F11 |
| <u>S</u> tatus J - Jährl | ich     |                   |      |        |         | •        | Ē !   | <u>L</u> öschen | F5  |
| Betrag                   |         | 50.00             |      |        | 252.00  |          |       |                 |     |
|                          | . 2     | 50.00             | D    | utto:  | 250.00  |          |       |                 |     |
| Automatische Beitrags-Z  | uordni  | ung               |      |        |         |          |       |                 |     |
| Nur Mitglieder / Gäste   | Mit     | glieder und       | d Gä | ste    |         | •        | *     | Zuordnen        |     |
| Gefülltes Infofeld       |         |                   | •    | Filter |         |          |       |                 |     |
|                          |         |                   | •    | Filter |         |          |       |                 |     |
|                          |         |                   | •    | Filter |         |          |       | <u>D</u> rucken | F8  |
| Geschlecht               | nur     | 1, 2              |      |        |         | ≡        | _     |                 |     |
| Altersklasse             | nur     |                   |      |        |         | $\equiv$ |       |                 |     |
| Mitgliedschaft           | nur     | 2, 4, 6           |      |        |         | ≡        |       |                 |     |
| Status                   | nur     | 1, 2              |      |        |         | $\equiv$ |       |                 |     |
| Verschiedenes            | nur     |                   |      |        |         | $\equiv$ |       | Ende            |     |

Pay attention to the following points during the inspection:

| Group                                | The group must match the item.                                                                                                    |
|--------------------------------------|----------------------------------------------------------------------------------------------------|
| Name                                 | This name is printed on the invoice.                                                                                                    |
| Due date                             | It makes sense if no due date is entered here. The due date is entered during allocation (post to this date).                                                                         |
| Status                               | Select the status according to the item.                                                                                                    |
| Amount                               | The net amount is calculated from the gross amount.                                                                                                    |
| Automatic<br>contribution allocation | Check the details very carefully. Less is often more here. Each status<br>should only appear once in an article. The better the settings, the better<br>the result of the allocation. |

### Edit booking data

The posting dates in the articles are not taken into account in the automatic contribution allocation. Enter the date to be posted to here. If the field is empty, the current date is posted to.

| Automatische Be                        | ? 🗆 )                                                                                                    | ×       |                     |                 |    |  |  |  |  |
|----------------------------------------|----------------------------------------------------------------------------------------------------|---------|---------------------|-----------------|----|--|--|--|--|
| Listen S<br>Beachten S<br>im Arti      | ✓ Zuordnen<br>→ Ende<br>× Abbruch                                                                                                    |         |                     |                 |    |  |  |  |  |
|                                        | Artikel wählen                                                                                                    | F2      | 🖍 Artikel be        | arbeiten        | F7 |  |  |  |  |
| Jahresb. Studen                        | t / Azubi                                                                                                    |         | 100.00              | 100.00          |    |  |  |  |  |
| Jahresbeitrag Ak                       | ktive                                                                                                    |         | 250.00              | 250.00          |    |  |  |  |  |
| Jahresbeitrag Ju                       | gendliche                                                                                                    |         | 50.00               | 50.00           |    |  |  |  |  |
| Jahresbeitrag Ju                       | nioren                                                                                                    |         | 70.00               | 70.00           |    |  |  |  |  |
| Jahresbeitrag Pa                       | assiv                                                                                                    |         | 50.00               | 50.00           |    |  |  |  |  |
| Auf dieses Datum<br>Monatliche Beiträg | Buchen: 01.02.22<br>ge bis zu diesem Datum d                                                                                                | lurchbu | Monat des E<br>chen | intritts nehmer |    |  |  |  |  |
| <ul> <li>Verteilung ein</li> </ul>     | <ul> <li>Zuordnung einzelner Artikel anhand spezieller Personengruppen</li> <li>Verteilung einzelner Artikel über mehrere Monate</li> </ul> |         |                     |                 |    |  |  |  |  |

In the example, all items are posted on 01/01/11. The monthly contributions are posted continuously until 31.12.11.

### Assign

Once all the previous steps have been completed, the allocation can be started with **Zuordnen**:

| itomatische Beitragszuordnung                                                                                                    |                                   |              |               |      | ? 🗆 X |
|----------------------------------------------------------------------------------------------------|-----------------------------------|--------------|---------------|------|-------|
| Listen Sie mit [Artikel wählen] die<br>werden<br>Beachten Sie, daß die Personengrupp<br>im Artikel festgelegt wird. Kontrol<br>Knopf [Artikel be | ✓ Zuordnen<br>➡ Ende<br>X Abbruch |              |               |      |       |
| Artikel wählen                                                                                                    | F2                                | 🖍 Artikel be | arbeiten      | - F7 |       |
| Jahresb. Student / Azubi                                                                                                    |                                   | 100.00       | 100.00        |      |       |
| Jahresbeitrag Aktive                                                                                                    |                                   | 250.00       | 250.00        |      |       |
| Jahresbeitrag Jugendliche                                                                                                    |                                   | 50.00        | 50.00         |      |       |
| Jahresbeitrag Junioren                                                                                                    |                                   | 70.00        | 70.00         |      |       |
| Jahresbeitrag Passiv                                                                                                    |                                   | 50.00        | 50.00         |      |       |
|                                                                                                    |                                   |              |               |      |       |
| Auf dieses Datum Buchen: 01.02.22                                                                                                    | rchbu                             | Monat des E  | intritts nehm | en   |       |
|                                                                                                    | rieller                           | Demonsorrun  |               |      |       |
| Verteilung einzelner Artikel über mehrer                                                                                                    | e Mor                             | ate          | pen           |      |       |
|                                                                                                    |                                   |              |               |      |       |

PC CADDIE asks again whether you really want to assign, which you can answer with **Yes, start** to confirm.

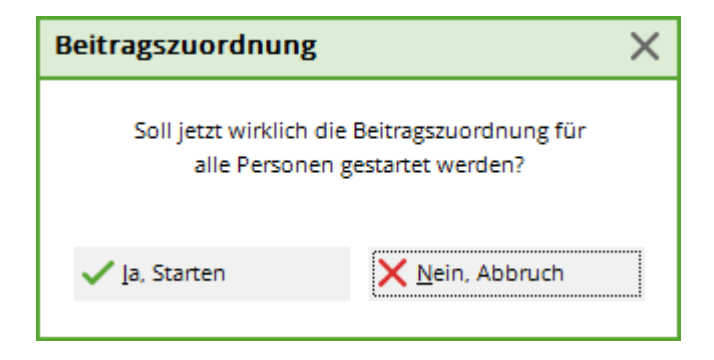

You can follow the assignment live:

| Die Beiträge werden zugeordnet!<br>Jahresb. Student / Azubi, 01.02.22 (jstu) |                        |  |  |  |  |  |  |
|------------------------------------------------------------------------------|------------------------|--|--|--|--|--|--|
|                                                                              | Schöpfer, Silvia (NEU) |  |  |  |  |  |  |
|                                                                              | 81%                    |  |  |  |  |  |  |
|                                                                              |                        |  |  |  |  |  |  |
|                                                                              |                        |  |  |  |  |  |  |
|                                                                              | Abbruch                |  |  |  |  |  |  |
|                                                                              |                        |  |  |  |  |  |  |

The result of the assignment can be seen in this window.

| Einbuchung                                                                                                    |                                                                                                    |      |   |  |  |  |  |  |
|----------------------------------------------------------------------------------------------------|----------------------------------------------------------------------------------------------------|------|---|--|--|--|--|--|
| Dieses wurde ein;                                                                                                    | <b>√</b> <u>о</u> к                                                                                                    |      |   |  |  |  |  |  |
|                                                                                                    | Abbruch                                                                                                    |      |   |  |  |  |  |  |
| Jahresb. Student / Azubi                                                                                                    | 1255                                                                                                    | 1255 | 0 |  |  |  |  |  |
| Jahresbeitrag Aktive                                                                                                    | 0                                                                                                    | 0    | 0 |  |  |  |  |  |
| Jahresbeitrag Jugendliche                                                                                                    | 0                                                                                                    | 0    | 0 |  |  |  |  |  |
| Jahresbeitrag Junioren                                                                                                    | 0                                                                                                    | 0    | 0 |  |  |  |  |  |
| Jahresbeitrag Passiv                                                                                                    | 0                                                                                                    | 0    | 0 |  |  |  |  |  |
| Sehen Sie hier, wier<br>Personen pro Artikel ge<br>wurden. Die Zuordnunge<br>jedem einzelnen Konto z<br>Eine Umsatzsatistik ka<br>auf einen Blick zeig | Jahresbeitrag Passiv0000Sehen Sie hier, wieviele<br>Personen pro Artikel gefunden<br>wurden. Die Zuordnungen sind in<br>jedem einzelnen Konto zu finden.<br>Eine Umsatzsatistik kann dies<br>auf einen Blick zeigen. |      |   |  |  |  |  |  |

### Checking the assignment

You can use the sales statistics to check the accounts of individual persons for correct allocation: Check with sales statistics

You can also print checklists with the balance list. This has the particular advantage that you can summarise the families: Balance list

# **Further options**

### **Allocation of instalments**

#### Automatic, monthly instalments

It is possible to automatically assign monthly instalments for annual contributions, such an article can look like this. The "Monthly" status is important here. This ensures that monthly instalments are assigned in relation to the period entered for the automatic assignment.

The persons entered in the **Bank** tab with the filter "M" for monthly will be assigned the item.

| Beitrags-Typ                        |                            | ? ×                   |
|-------------------------------------|----------------------------|-----------------------|
| 🗆 Suchkürzel, Name, Status          |                            |                       |
| K <u>ü</u> rzel MB                  | Konto-Nr. (Fibu):          | 4 ≡ ▶                 |
| Gruppe JBEI                         | Jahresbeitrag 🔻 Neu Lösch. | 1                     |
| N <u>a</u> me Monatsbe              | eitrag                     | + Nen                 |
| <u>F</u> älligkeit                  | Leer = Buchungstag         | ✓ <u>S</u> ichern F11 |
| Status M - Mor                      | natlich 🔹                  | រាំរាំ Löschen F5     |
| - Betrag                            |                            | <u> </u>              |
| <u>M</u> wSt: 8.0 % Ne <u>t</u> to: | 0.00 <u>B</u> rutto: 0.00  |                       |
| Automatische Beitrags-Zu            | ordnung                    |                       |
| Nur Mitglieder / Gäste              | Mitglieder und Gäste 💌     | 🔆 Zuordnen            |
| Gefülltes Infofeld                  | Zahlweise 🔻 Filter         | <b>_</b>              |
|                                     | ▼ Filter                   |                       |
|                                     | ▼ Filter                   | 🔒 Drucken F8          |
| Geschlecht                          | nur                        | _                     |
| Altersklasse                        | nur                        |                       |
| Mitgliedschaft r                    | nur 📃                      |                       |
| Status                              | nur 📃                      |                       |
| Verschiedenes                       | nur 📃                      | ➡ <u>E</u> nde        |
|                                     |                            |                       |

#### Individual instalments

You can use the individual instalment allocation for individual persons, for example, if you agree to pay an admission fee in instalments. Click on **Distribution of individual items over several months** and select a person. The following window also appears if you have just opened the person. You can start the process via the person's sales account via **Assign** to start the process.

| Automatische Be                                        | utomatische Beitragszuordnung                                                                                       |        |                |             |  |  |  |  |
|--------------------------------------------------------|----------------------------------------------------------------------------------------------------|--------|----------------|-------------|--|--|--|--|
| Listen S<br>Beachten<br>im Arti                        | ✓ Zuordnen<br>➡ Ende<br>X Abbruch                                                                                   |        |                |             |  |  |  |  |
|                                                        | Artikel wählen                                                                                                    | F2     | 🖍 Artikel be   | arbeiten F7 |  |  |  |  |
| Jahresb. Studen                                        | nt / Azubi                                                                                                    |        | 100.00         | 100.00      |  |  |  |  |
| Jahresbeitrag Al                                       | ktive                                                                                                    |        | 250.00         | 250.00      |  |  |  |  |
| Jahresbeitrag Ju                                       | gendliche                                                                                                    |        | 50.00          | 50.00       |  |  |  |  |
| Jahresbeitrag Ju                                       | inioren                                                                                                    |        | 70.00          | 70.00       |  |  |  |  |
| Jahresbeitrag Pa                                       | assiv                                                                                                    |        | 50.00          | 50.00       |  |  |  |  |
|                                                        |                                                                                                    |        |                |             |  |  |  |  |
| <u>A</u> uf dieses Datum<br><u>M</u> onatliche Beiträį | Auf dieses Datum Buchen: 01.02.22 Monat des Eintritts nehmen<br>Monatliche Beiträge bis zu diesem Datum durchbuchen |        |                |             |  |  |  |  |
| Zuordnung ei                                           | inzelner Artikel anhand spe                                                                                         | zielle | r Personengrup | pen         |  |  |  |  |
| Verteilung ein                                         | nzelner Artikel über mehrer                                                                                         | e Mor  | nate           |             |  |  |  |  |

Fill in as required. In our example, we are dealing with an admission fee that is to be allocated in 5 annual instalments.

- 1. Select the customer.
- 2. Select the article for the admission fee.
- 3. Enter the price per instalment here (PC CADDIE calculates the amount of the instalment itself when you enter the total price).
- 4. How often should the instalment be booked?
- 5. If you enter 01.01.11 as the 1st booking date, all subsequent annual instalments will be booked on 01.01.
- 6. The date must be sufficient for the number of bookings.
- 7. Here you decide whether you want to book the instalment annually or monthly, for example.
- 8. 1 means that in this case <u>every</u> year an instalment will be posted. To book an instalment quarterly, enter "monthly" with **interval** "3".

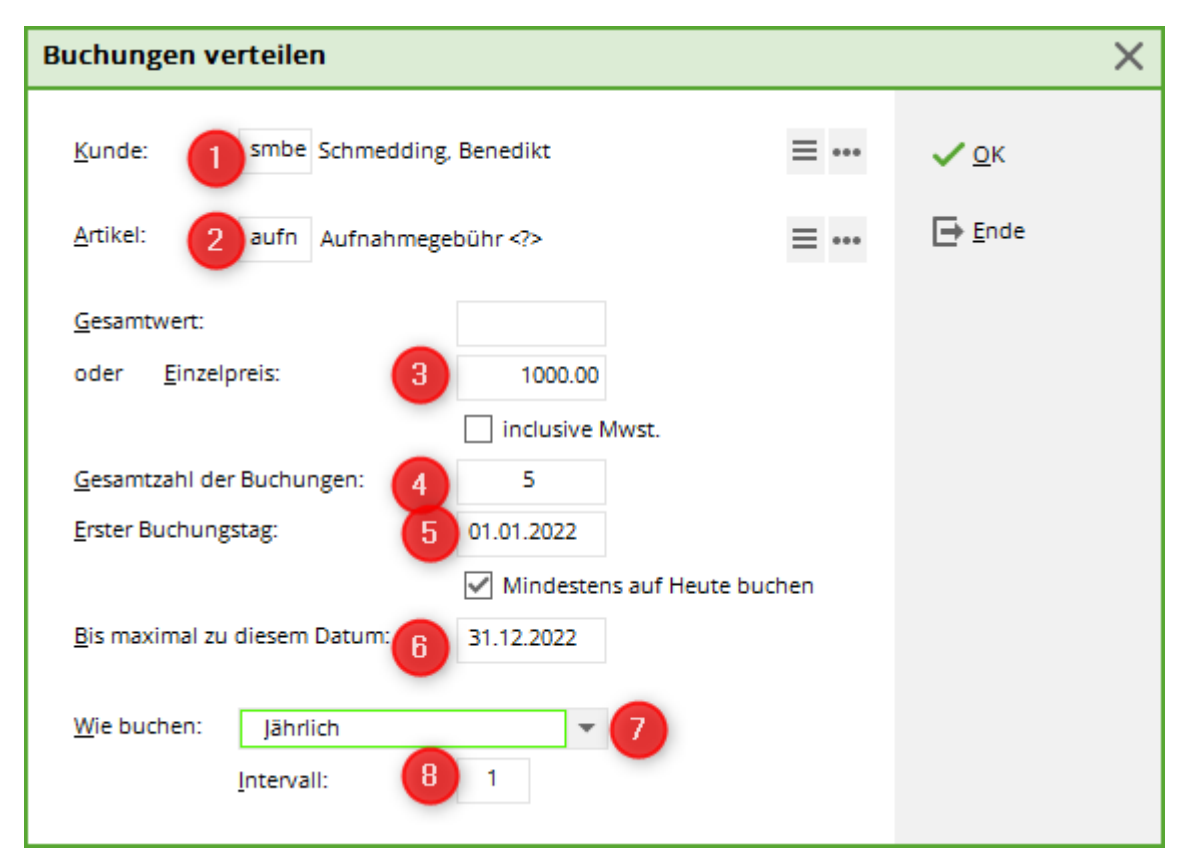

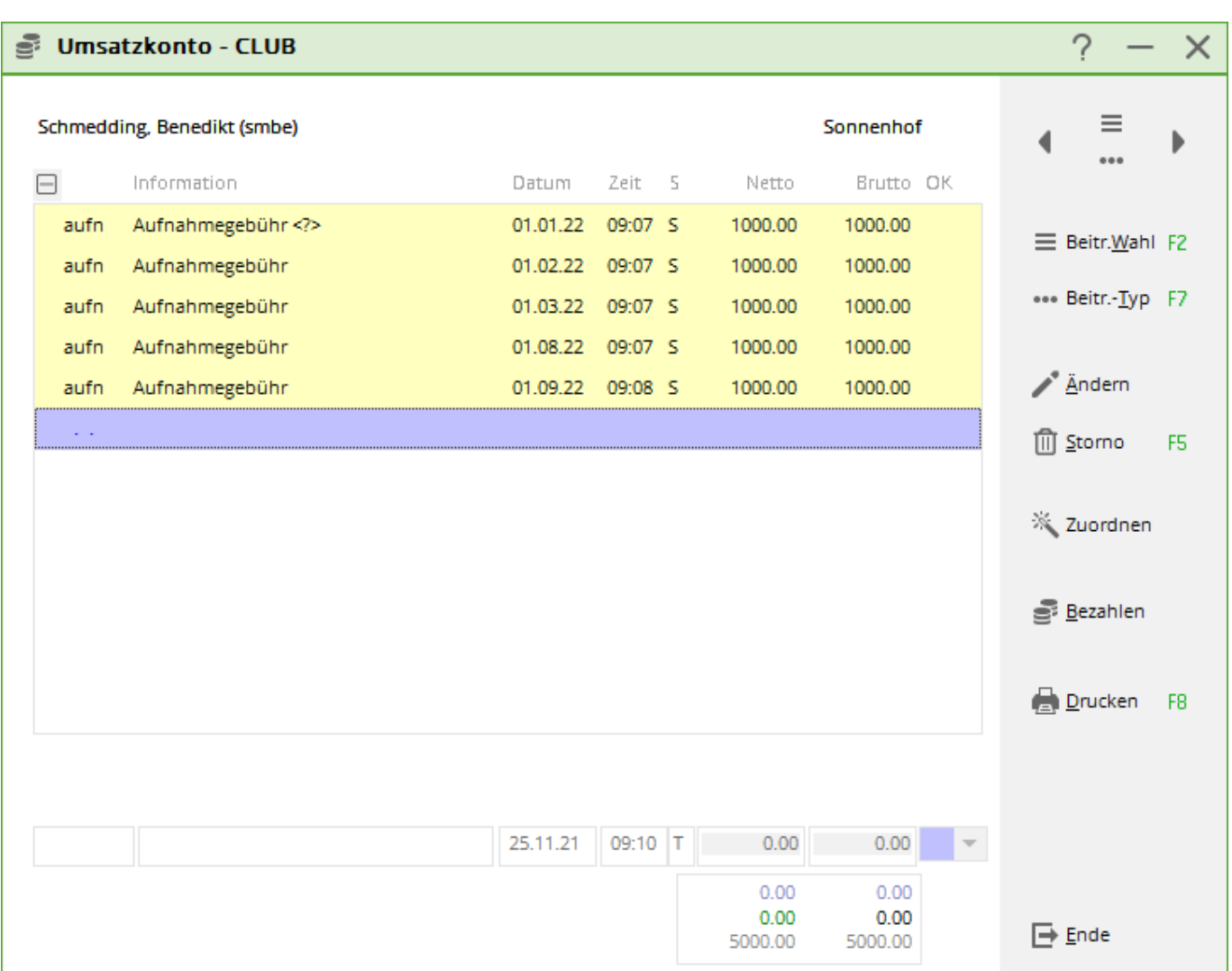

If you want to ensure that the following information is included in the posted instalments, you can use these automatic functions in the article:

| <n></n> | Rate number                            |
|---------|----------------------------------------|
| <t></t> | Number of instalments                  |
| <m></m> | Display of the month e.g. 03 for March |
| <y></y> | Year number                            |

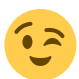

Here you can see an example of an article and in the next picture the result in the account.

| Beitrags-Typ         |                                    | ?                  | ×             |          |                   |     |
|----------------------|------------------------------------|--------------------|---------------|----------|-------------------|-----|
| – Suchkürzel, Name,  | , Status ———                       |                    |               |          | 4 -               |     |
| K <u>ü</u> rzel au   | ıfn                                | Konto-Nr. (Fib     | u):           |          | ● =               | •   |
| Gruppe /             | AUFN Aufnahmegebührer 💌 Neu Lösch. |                    |               |          |                   |     |
| N <u>a</u> me At     | ufnahmegebül                       | hr Rate <n> vo</n> | n <t></t>     |          |                   |     |
| <u>F</u> älligkeit . | . Leer                             | r = Buchungsta     | ag 🛛          |          | ✓ <u>S</u> ichern | F11 |
| <u>S</u> tatus S     | 5 - Summen-At                      | ofrage             |               | •        | 🗍 <u>L</u> öschen | F5  |
| Betrag               |                                    |                    |               |          |                   |     |
| <u>M</u> wSt: 0.0 %  | Ne <u>t</u> to: 50                 | 00.00 <u>B</u> r   | rutto: 500.00 |          |                   |     |
| Automatische Beit    | rags-Zuordnur                      | ng                 |               |          |                   |     |
| Nur Mitglieder / G   | äste Mitg                          | lieder und Gäs     | ste           | •        | % Zuordnen        |     |
| Gefülltes Infofeld   |                                    | •                  | Filter        |          | 1 = 001 0 m 0 m   |     |
|                      |                                    | •                  | Filter        |          |                   |     |
|                      |                                    | *                  | Filter        |          | Drucken           | F8  |
| Geschlecht           | nur                                |                    |               | =        |                   |     |
| Altersklasse         | nur                                |                    |               | $\equiv$ |                   |     |
| Mitgliedschaft       | t nur                              |                    |               | $\equiv$ |                   |     |
| Status               | nur                                |                    |               | $\equiv$ |                   |     |
| Verschiedenes        | s nur                              |                    |               | $\equiv$ | → Ende            |     |
|                      |                                    |                    |               |          |                   |     |

| (()) | 🕴 Umsa    | tzkonto - CLU      | В               |         |          |       |   |                         |                         |   | ? —                   | $\times$ |
|------|-----------|--------------------|-----------------|---------|----------|-------|---|-------------------------|-------------------------|---|-----------------------|----------|
|      | Schmedd   | ing, Benedikt (smb | e)              |         |          |       |   |                         | Sonnenhof               |   | . ≡                   | •        |
|      | $\square$ | Information        |                 |         | Datum    | Zeit  | 5 | Netto                   | Brutto OK               |   | •••                   |          |
|      | aufn      | Aufnahmegebüh      | Rate 1 von 5    |         | 01.01.22 | 09:07 | s | 1000.00                 | 1000.00                 |   | = Beitr Wahl          | F2       |
|      | aufn      | Aufnahmegebüh      | Rate 2 von 5    |         | 01.02.22 | 09:07 | s | 1000.00                 | 1000.00                 |   | 0                     |          |
|      | aufn      | Aufnahmegebüh      | Rate 3 von 5    |         | 01.03.22 | 09:07 | s | 1000.00                 | 1000.00                 |   | ••• Beitr <u>T</u> yp | F7       |
|      | aufn      | Aufnahmegebüh      | Rate 4 von 5    |         | 01.08.22 | 09:07 | s | 1000.00                 | 1000.00                 |   |                       |          |
|      | aufn      | Aufnahmegebüh      | Rate 5 von 5    |         | 01.09.22 | 09:08 | s | 1000.00                 | 1000.00                 |   | <u>Ä</u> ndern        |          |
|      |           |                    |                 |         |          |       |   |                         |                         |   | 🗍 <u>S</u> torno      | F5       |
|      |           |                    |                 |         |          |       |   |                         |                         |   | 👋 Zuordnen            |          |
|      |           |                    |                 |         |          |       |   |                         |                         |   | <u>B</u> ezahlen      |          |
|      |           |                    |                 |         |          |       |   |                         |                         |   | Drucken               | F8       |
|      |           |                    |                 |         |          |       |   |                         |                         |   |                       |          |
|      | aufn      | AUFN_Aufnahm       | negebühr Rate ! | 5 von 5 | 01.09.22 | 09:08 | S | 1000.00                 | 1000.00                 | r |                       |          |
|      |           |                    |                 |         |          |       |   | 0.00<br>0.00<br>5000.00 | 0.00<br>0.00<br>5000.00 |   | ➡ <u>E</u> nde        |          |

The instalment bookings are then available for future invoice printing.

### Allocation of individual items

It is possible to allocate items to specific groups of people. Do you have a large number of individual price agreements? You can create a field for this under *INFO* for the persons and enter the individual prices there: Additional fields of the contacts

For your annual invoice, start the allocation of items as follows:

| Automatische Be                                        | utomatische Beitragszuordnung                                                                                                  |                      |                           |             |           |  |  |
|--------------------------------------------------------|----------------------------------------------------------------------------------------------------|----------------------|---------------------------|-------------|-----------|--|--|
| Listen                                                 | Listen Sie mit [Artikel wählen] die Artikel auf, die zugeordnet<br>werden:                                                     |                      |                           |             |           |  |  |
| Beachten                                               | Beachten Sie, daß die Personengruppe (Wer zahlt welchen Artikel?)                                                              |                      |                           |             |           |  |  |
| im Art                                                 | ikel festgelegt wird. Kontr<br>Knopf [Artikel I                                                                                | ollieren<br>bearbeit | i Sie das ggf. m<br>ten]! | it dem      | × Abbruch |  |  |
|                                                        | Artikel wählen                                                                                                    | F2                   | 🞤 Artikel be              | arbeiten F7 |           |  |  |
| Jahresb. Stude                                         | nt / Azubi                                                                                                    |                      | 100.00                    | 100.00      |           |  |  |
| Jahresbeitrag A                                        | ktive                                                                                                    |                      | 250.00                    | 250.00      |           |  |  |
| Jahresbeitrag J                                        | ugendliche                                                                                                    |                      | 50.00                     | 50.00       |           |  |  |
| Jahresbeitrag J                                        | unioren                                                                                                    |                      | 70.00                     | 70.00       |           |  |  |
| Jahresbeitrag P                                        | assiv                                                                                                    |                      | 50.00                     | 50.00       |           |  |  |
|                                                        |                                                                                                    |                      |                           |             |           |  |  |
| Auf dieses Datum<br>Monatliche Beiträ                  | Auf dieses Datum Buchen:     01.02.22     Monat des Eintritts nehmen       Monatliche Beiträge bis zu diesem Datum durchbuchen |                      |                           |             |           |  |  |
| <ul> <li>Zuordnung e</li> <li>Verteilung ei</li> </ul> | einzelner Artikel anhand sj<br>nzelner Artikel über mehre                                                                      | pezielle<br>ere Mor  | r Personengrup<br>nate    | pen         |           |  |  |

The following window appears. Enter the additional info field here so that the price can be retrieved from this field.

| Spezielle Zuordnung von Artikeln                                                                     |                                      | × |
|----------------------------------------------------------------------------------------------------|--------------------------------------|---|
| Diesen Artikel          VP       Verzehrpauschale Erwachsene         Dieser Personengruppe zuordnen: | ✓ <u>Z</u> uordnen<br>➡ <u>E</u> nde |   |
| Verzehrpauschale Erwachsene 💌 🚥                                                                      | X <u>A</u> bbruch                    |   |
| <u>A</u> uf dieses Datum buchen:                                                                     |                                      |   |
| Dieser spezielle Preis:<br>oder Preis aus diesem Feld nehmen:                                        |                                      |   |
| Caddie Box 💌                                                                                         |                                      |   |
| Nur wenn dies im Feld steht:                                                                         |                                      |   |
| Diesen Wert als Preis-Faktor nehmen                                                                  |                                      |   |
| Den Preis zuzüglich Mwst. buchen                                                                     |                                      |   |
| <ul> <li>Als Zahlungseingang mit umgekehrtem</li> <li>Vorzeichen buchen</li> </ul>                   |                                      |   |
| Auch Buchen, wenn Betrag 0                                                                           |                                      |   |
| Alte passende Buchungen ersetzen                                                                     |                                      |   |
|                                                                                                    |                                      |   |

## Automatically assign annually increasing premiums

Please note the following when allocating contributions automatically:

You can see how to create the articles for this here: </ignore>Jährlich Create increasing contributions articles

| Enter here the fee types, the prices and the listing mode! Pay attention to the individual grouping (Who pays what type of fee?) Check using button "#" (definition of automatic transfer)!  Select article F2 O Edit article F7 Taster Year 1 80.00 80.00 Taster year 2 100.00 100.00 Taster year 3 120.00 120.00  Book on this date: 01.01.19 Take entry month Book monthly fees upto this date 31.12.2019                                                                                                    | omatic transfer o      | offee                    |                          |           | ×    |
|----------------------------------------------------------------------------------------------------|------------------------|--------------------------|--------------------------|-----------|------|
| Pay attention to the individual grouping (Who pays what type of fee?)       Image: Check using button '#' (definition of automatic transfer)!         Select article       F2       Image: Check using button '#' (definition of automatic transfer)!         Taster Year 1       80.00       80.00         Taster year 2       100.00       100.00         Taster year 3       120.00       120.00         Book on this date:       01.01.19       Take entry month         Book monthly fees upto this date       31.12.2019 | Enter h                | ere the fee types, the   | prices and the listing r | mode!     | Sort |
| Select article       E2       E dit article       F7         Taster Year 1       80.00       80.00         Taster year 2       100.00       100.00         Taster year 3       120.00       120.00         Book on this date:       01.01.19       Take entry month         Book monthly fees upto this date       31.12.2019                                                                                                    | Pay attentior<br>Checl |                          |                          |           |      |
| Taster Year 1         80.00         80.00           Taster year 2         100.00         100.00           Taster year 3         120.00         120.00           Book on this date:         01.01.19         Take entry month           Book monthly fees upto this date         31.12.2019                                                                                                    | (                      | Select article           | F2) 🔷 Edita              | rticle F7 |      |
| Taster year 2       100.00       100.00         Taster year 3       120.00       120.00         Book on this date:       01.01.19       Take entry month         Book monthly fees upto this date       31.12.2019                                                                                                    | Taster Year 1          |                          | 80.00                    | 80.00     |      |
| Taster year 3       120.00       120.00         Book on this date:       01.01.19       Take entry month         Book monthly fees upto this date       31.12.2019                                                                                                    | Taster year 2          |                          | 100.00                   | 100.00    |      |
| Book on this date: 01.01.19 Take entry month<br>Book monthly fees upto this date 31.12.2019                                                                                                    | Taster year 3          |                          | 120.00                   | 120.00    |      |
| Book on this date:     01.01.19     Take entry month       Book monthly fees up to this date     31.12.2019                                                                                                    |                        |                          |                          |           |      |
| Book monthly fees up to this date 31.12.2019                                                                                                    | Book on this date      | 01.01.19                 | 🔲 Take entry             | month     |      |
|                                                                                                    | Book monthly fee       | s upto this date         | 31.12.2019               |           |      |
| Transfer of one article to a special persons group                                                                                                    | Tra                    | ansfer of one article to | a special persons gro    | up        |      |
| Transfer of one article over some months                                                                                                    |                        | Transfer of one article  | e over some months       |           |      |

If you post the contributions per calendar year, enter the date to which the contributions are to be posted and enter the end date, i.e. until the end of the year. This can mean that if you join during the year, e.g. 7 June 2016, the contribution for the first trial year will be posted to the account 7 times. For years 2 and 3, the contribution will be posted 12 times.

However, if you always want to post the contributions for one year after joining, i.e. beyond the turn of the year, you must enter the following.

| tomatic transfer of fee                                                                                                    | ×                                                        |
|----------------------------------------------------------------------------------------------------|----------------------------------------------------------|
| Enter here the fee types, the prices and the listing mode!<br>Pay attention to the individual grouping (Who pays what type of fee?)<br>Check using button '#' (definition of automatic transfer)!<br>Select article F2 © Edit article F7<br>Taster Year 1 80.00 80.00<br>Taster year 2 100.00 100.00<br>Taster year 3 120.00 120.00 | ✓       Sort         ☑       Quit         ズ       Cancel |
| Book on this date:     01.01.19     ▼ Take entry month       Book monthly fees upto this date     31.12.2020                                                                                                    |                                                          |
| Transfer of one article to a special persons group                                                                                                    |                                                          |
| Transfer of one article over some months                                                                                                    |                                                          |

Again, enter the date you want to post to, but now tick the box **Take month of entry** and extend the date to which you want to post through to the end of the next year. PC CADDIE will post the contribution for 12 months from the month of entry.

However, you should make sure that when listing the items to be assigned, you only enter monthly items that have a filled date field, otherwise the contributions would be posted until the end of the following year, which may not be desirable.

### **Delete account entries**

If you have entered the contribution allocation twice, you have the option of deleting account entries that have not yet been invoiced.

Please only delete 1 date at a time and print a sales statistic for this date beforehand to ensure that, for example, no instalment postings have been prepared on the same day that you want to keep.

#### ATTENTION: Beforehand a quick data backup beforehand!

Under Turnover/Annual accounts/ Delete account entries

# **Items with different VAT rates**

If you have an item that has 2 different VAT rates, this is handled as follows

Please create a separate article for each VAT rate.

#### First article

| Beitrags-Typ                 |                            | ? X        |
|------------------------------|----------------------------|------------|
| – Suchkürzel, Name, Status – |                            |            |
| Kürzel j22a                  | Konto-Nr. (Fibu):          |            |
| Gruppe JBEI                  | Jahresbeitrag 👻 Neu Lösch. |            |
| Name Jahresbei               | trag 224<+>                | + Neu      |
| Fälligkeit 01.01.22          | Leer = Buchungstag         | Andern F11 |
| Status N                     | mal, einmalig              | Löschen F5 |
| Betrag                       |                            |            |
| MwSt: 7.0 % Netto            | D: 280.37 Brutto: 300.00   |            |
| Automatische Beitrags-Zuor   | dnung                      |            |
| Nur Mitglieder / Gäste       | Mitglieder und Gäste 👻     | X Zuordnen |
| Gefülltes Infofeld           | Filter                     | <b>、</b> - |
|                              | Filter                     |            |
|                              | Filter                     | Drucken F8 |
| Geschlecht                   | nur                        |            |
| Altersklasse                 | nur                        |            |
| Mitgliedschaft               | nur                        |            |
| Berechtigung                 | nur                        |            |
| Sonstiges                    | nur                        | Ende       |
|                              |                            |            |

The command must be entered after the name of the article: <+> must be entered after the name of the item. From this, Pc Caddie recognises that one or more further items follow

Second (each additional) item

| Beitrags-Typ                 |                            | ? X                 |
|------------------------------|----------------------------|---------------------|
| 🖵 Suchkürzel, Name, Status — |                            |                     |
| Kürzel j22b                  | Konto-Nr. (Fibu):          | ● = ▶               |
| Gruppe JBEI                  | Jahresbeitrag 👻 Neu Lösch. |                     |
| Name ##Jahresbe              | eitrag 22B                 | + Nen               |
| Fälligkeit 02.01.22          | Leer = Buchungstag         | Andern F11          |
| Status N - Norm              | nal, einmalig              | <u> L</u> öschen F5 |
| Betrag                       |                            |                     |
| MwSt: 19.0 % Netto:          | 588.24 Brutto: 700.00      |                     |
| Automatische Beitrags-Zuord  | nung                       |                     |
| Nur Mitglieder / Gäste       | Mitglieder und Gäste 👻     | X Zuordnen          |
| Gefülltes Infofeld           | Filter                     | <b>~</b> -          |
|                              | Filter                     |                     |
|                              | Filter                     | Drucken F8          |
| Geschlecht                   | nur                        |                     |
| Altersklasse                 | nur                        |                     |
| Mitgliedschaft               | nur                        |                     |
| Berechtigung                 | nur                        |                     |
| Sonstiges                    | nur                        | Ende                |
|                              |                            |                     |

Pc Caddie recognises the follow-up article by the #. 2x## for the 2nd, 3x### for the 3rd etc.

The account then looks like this

|          | Saldenübertrag aus 2021 | 01.01.22 | 00:00 | Ν | 4660.00 | 4660.00 →  |
|----------|-------------------------|----------|-------|---|---------|------------|
| 🖃 Rechnu | ing 202200003           | 13.01.22 | 08:55 |   | 868.61  | 1000.00 -> |
| j22a     | Jahresbeitrag 22A       | 13.01.22 | 08:46 | Ν | 280.37  | 300.00 →   |
| j22b     | ##Jahresbeitrag 22B     | 13.01.22 | 08:54 | Ν | 588.24  | 700.00 ->  |
|          |                         |          |       |   |         |            |

In the invoice, both articles are cumulated and the different VAT rates are shown.

Herr und Frau Paul und Petra Member und Postfach 6170 Schüpfheim

Rheinfelden, 13.01.2022 / JT

Rechnungsnummer 202200003

Sehr geehrte Frau Member Sehr geehrter Herr Member

#### Wir erlauben uns, Ihnen nachfolgende Leistung in Rechnung zu stellen:

| Leistungsart            |            |        | Brutto/CHF |
|-------------------------|------------|--------|------------|
| Paul Member             |            |        |            |
| Jahresbeitrag 22A       |            |        | 1000.00    |
| enthaltene Mwst. 7.0%:  | CHF 19.63  | 280.37 |            |
| enthaltene Mwst. 19.0%: | CHF 111.76 | 588.24 | 1000.00    |

Unsere MWST-Nr. lautet: CHE-113.187.368 MWST Bitte überweisen Sie den Betrag innerhalb von 30 Tagen mit untenstehendem Einzahlungsschein. Vielen Dank im Voraus.

# Invoice with added main items and sub-items

With a special parameter, it is possible to display the total of the first main item and all sub-items in an account on the invoice:

| <sup>®</sup> Uπ | nsatzkonto - CLUB |                  |                                           |                                  | ? – X                 |
|-----------------|-------------------|------------------|-------------------------------------------|----------------------------------|-----------------------|
| Memb            | er, Paul (mepa)   |                  |                                           |                                  | <b>4</b> ≡ ▶          |
| ŧ               | Information       | Datum Zeit S     | Netto                                     | Bruttc OK                        |                       |
| <b>E</b> Rect   | nnung 3 (OK)      | 21.07.22 15:15   | 100,00                                    | 100,00 🗸                         |                       |
|                 | Bezahlung         | 31.12.22 18:24 z |                                           | -200,00 🗸                        |                       |
| <b>E</b> Rech   | nnung 7 (OK)      | 23.03.23 16:23   | 100,00                                    | 100,00 🗸                         | ••• Beitr <u>T</u> yp |
| h               | Hauptartikel      | 01.01.24 18:24 M | 84,03                                     | 100,00                           |                       |
| u1              | ##Unterartikel 1  | 02.01.2418:24 M  | 42,02                                     | 50,00                            | ✓ <u>Ä</u> ndern      |
| u2              | ##Unterartikel2   | 03.01.24 18:25 M | 50,42                                     | 60,00                            | រិញិ Storno           |
| h               | Hauptartikel      | 01.02.24 18:25 M | 84,03                                     | 100,00                           |                       |
| u1              | ##Unterartikel 1  | 02.02.24 18:25 M | 42,02                                     | 50,00                            | × Zuordnen            |
| u2              | ##Unterartikel2   | 03.02.24 18:25 M | 50,42                                     | 60,00                            | 2001011CH             |
|                 |                   |                  |                                           |                                  | Bezahlen              |
|                 |                   |                  |                                           |                                  | Drucken               |
| I               |                   | 02.01.2 11:2 T   | 0,00<br>200,00<br><b>200,00</b><br>352,94 | 0,00<br>200,00<br>0,00<br>420,00 | <b>⊡</b> <u>E</u> nde |

niermit stellen wir innen die fallig gewordenen Clubbeitrage in Rechnung. Im Einzelnen handelt es sich um folgende Beiträge:

| Leistungsart                                |         |                      | Brutto/€         |
|---------------------------------------------|---------|----------------------|------------------|
| Paul Member<br>Hauptartikel<br>Hauptartikel |         | 01.01.24<br>01.02.24 | 320,00<br>210,00 |
| enthaltene Mwst. 19,0%:                     | € 84,62 | 445,38               | 530,00           |
|                                             |         |                      |                  |

Please contact PC CADDIE Support if you wish to do so.